# Building effective quizzes in CANVAS

Presented at UW-Superior's Enhancement Day January 16, 2020

Steve Baule & Stephanie Polkowski Department of Education

# **Objectives**

This presentation will walk participants through building a quiz in CANVAS. It will cover the various aspects:

Osetting a quiz up

 determining how to set time and randomization parameters

Oprovide for alternative "correct answers"

• best practices in developing online quizzes

# Quiz Basics

# **Before You Start**

### Be able to answer the following:

- O Graded v. Practice Quiz; Also could be a survey
- Will it be added to an Assignment Group?
- O Do you want randomized questions? Randomized answers?
- Time limit?
- Multiple attempts?
- Show students answers?
- Require an access code or restrict IP address?

#### $\equiv$ EDAD 865-GE1 > Quizzes

| SUP FALL 2019  |          | Search for Quiz                                                                                                    | +Quiz :    |
|----------------|----------|----------------------------------------------------------------------------------------------------|------------|
| Home           |          |                                                                                                    |            |
| Announcement   | S        | <ul> <li>Assignment Quizzes</li> </ul>                                                                                    |            |
| Assignments    |          |                                                                                                    |            |
| Discussions    |          | Will 1: Terms & Measures of Central Tendency         Available Multiple Dates   Due Multiple Dates   10 pts   5 Questions | <b>O</b> : |
| Grades         |          | Quiz 2: Standardization and Standard Error                                                                                |            |
| People         |          | Available Multiple Dates   Due Multiple Dates   12 pts   6 Questions                                                      | <b>v</b> : |
| Pages          | Ø        | Quiz 3: t Test and ANOVA                                                                                                  | <b>•</b> : |
| Files          | Ø        | Closed   Due Oct 6, 2019 at 11:59pm   12 pts   6 Questions                                                                |            |
| Syllabus       |          | Quiz 4: Correlation and the Chi Square                                                                                    |            |
| outcomes       | <i>,</i> | Closed   Due Oct 13, 2019 at 11:59pm   10 pts   5 Questions                                                               |            |
| Quizzes        | ø        |                                                                                                    |            |
| Mode           | 50       |                                                                                                    |            |
| Collaborations |          |                                                                                                    |            |

|                                                |                  |                      | Points     | 0 🛇 Not Publishe | d         |
|------------------------------------------------|------------------|----------------------|------------|------------------|-----------|
| Details Questions                              |                  |                      |            |                  |           |
| Unnamed Quíz                                   |                  |                      |            |                  |           |
| uiz Instructions:<br>B I ⊻ <u>∧</u> - <u>M</u> | • <u>I</u> = = = |                      | i≡ i≡      | <b>≓</b> *       | ML Editor |
| H-FI & Si H                                    | VA (P () V       | [편 <b>개 1</b> k 12pt | - Paragrap | h - (t)          |           |
|                                                |                  |                      |            |                  |           |
|                                                |                  |                      |            |                  |           |
|                                                |                  |                      |            |                  |           |
|                                                |                  |                      |            |                  |           |
|                                                |                  |                      |            |                  |           |
|                                                |                  |                      |            |                  | 0 words   |
| Quiz Type                                      | Graded Quiz      | •                    |            |                  |           |
| Assignment Group                               | Assignments      | •                    |            |                  |           |

| Options                                                                                                    |  |  |  |  |  |  |  |
|----------------------------------------------------------------------------------------------------|--|--|--|--|--|--|--|
| Shuffle Answers                                                                                                    |  |  |  |  |  |  |  |
| Time Limit Minutes                                                                                                    |  |  |  |  |  |  |  |
| Allow Multiple Attempts                                                                                                |  |  |  |  |  |  |  |
| Quiz Score to Keep Highest 🔻                                                                                           |  |  |  |  |  |  |  |
| Allowed Attempts                                                                                                    |  |  |  |  |  |  |  |
| <ul> <li>Let Students See Their Quiz Responses (Incorrect Questions Will Be<br/>Marked in Student Feedback)</li> </ul> |  |  |  |  |  |  |  |
| Only Once After Each Attempt                                                                                           |  |  |  |  |  |  |  |
| Let Students See The Correct Answers                                                                                   |  |  |  |  |  |  |  |
| Show Correct Answers at                                                                                                |  |  |  |  |  |  |  |
| Hide Correct Answers at                                                                                                |  |  |  |  |  |  |  |

# Securing the Quiz

|     | <ul> <li>Show one question at a time</li> <li>Lock questions after answering</li> </ul> |   |  |  |  |  |  |
|-----|-----------------------------------------------------------------------------------------|---|--|--|--|--|--|
| Qui | z Restrictions                                                                          |   |  |  |  |  |  |
|     | Require an access code                                                                  |   |  |  |  |  |  |
|     | ex: Password85                                                                          | ] |  |  |  |  |  |
| •   | Filter IP Addresses                                                                     |   |  |  |  |  |  |
|     | ex: 192.168.217.1                                                                       | ٩ |  |  |  |  |  |
|     |                                                                                         | J |  |  |  |  |  |

# **Proctoring Tools**

The Digital Strategies Team is working to pilot two proctoring tools:Examity

O Honorlock

If you are interested in participating in this limited pilot, please contact Michael Bartlett

# **Due Dates and Access**

| Everyone ×                                                                                                    |   |
|----------------------------------------------------------------------------------------------------|---|
|                                                                                                    |   |
| Due                                                                                                    |   |
|                                                                                                    | m |
| Available from Until                                                                                                    |   |
| in the second second se | 圓 |

# Adding Questions

# Three Ways to add Questions

Individual Questions
Question Groups
Questions from a Question Bank

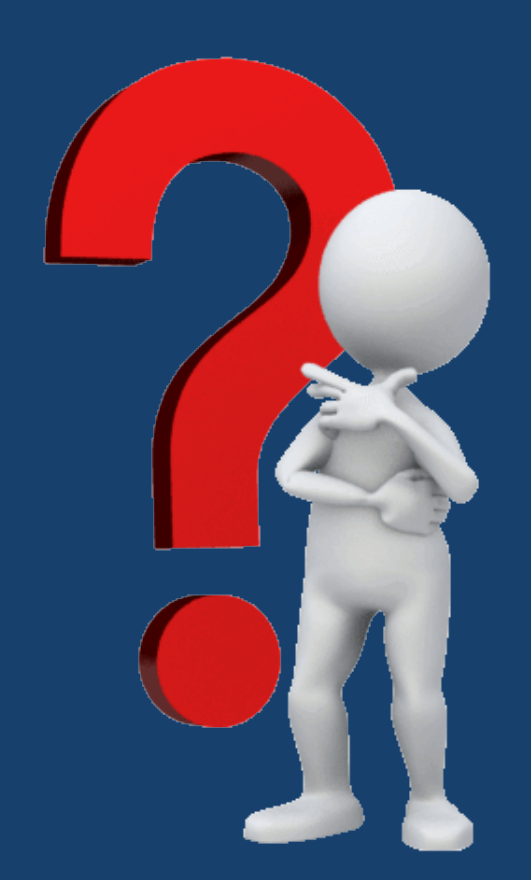

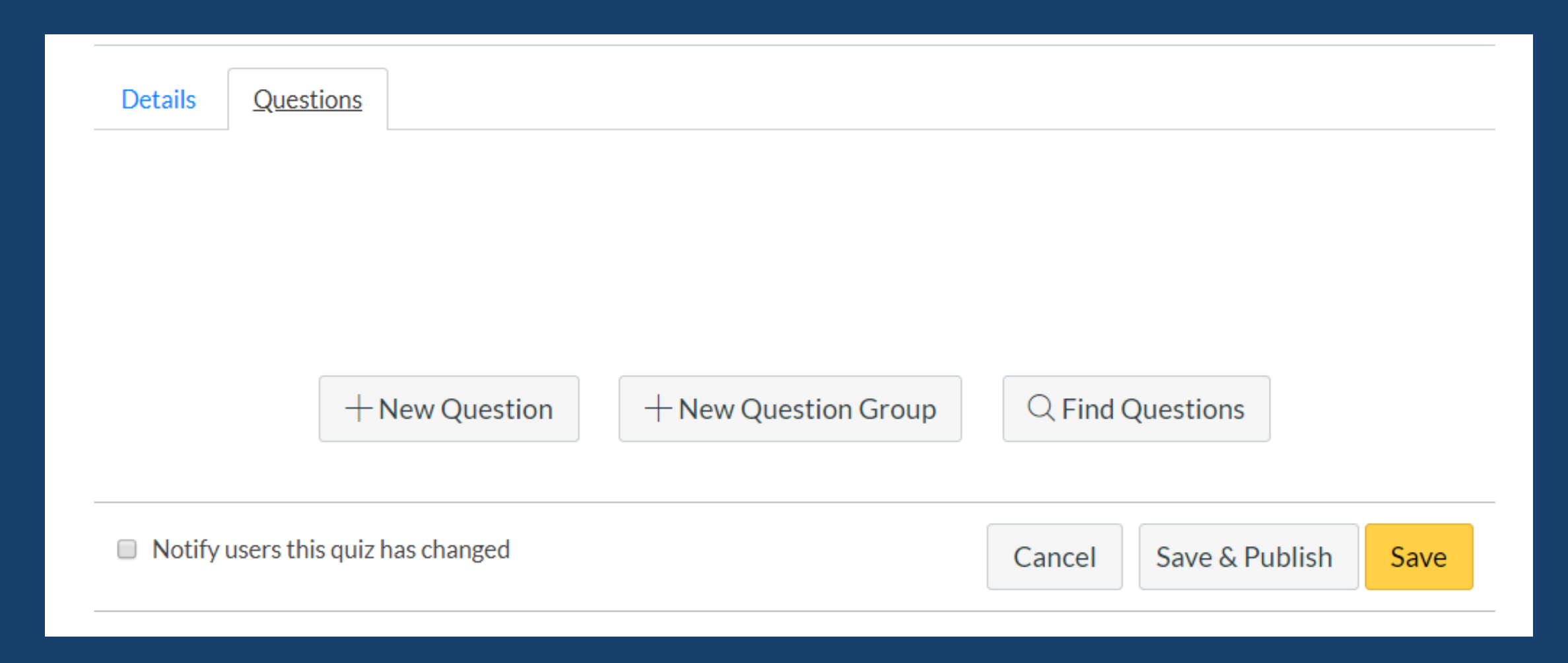

# **Question Types**

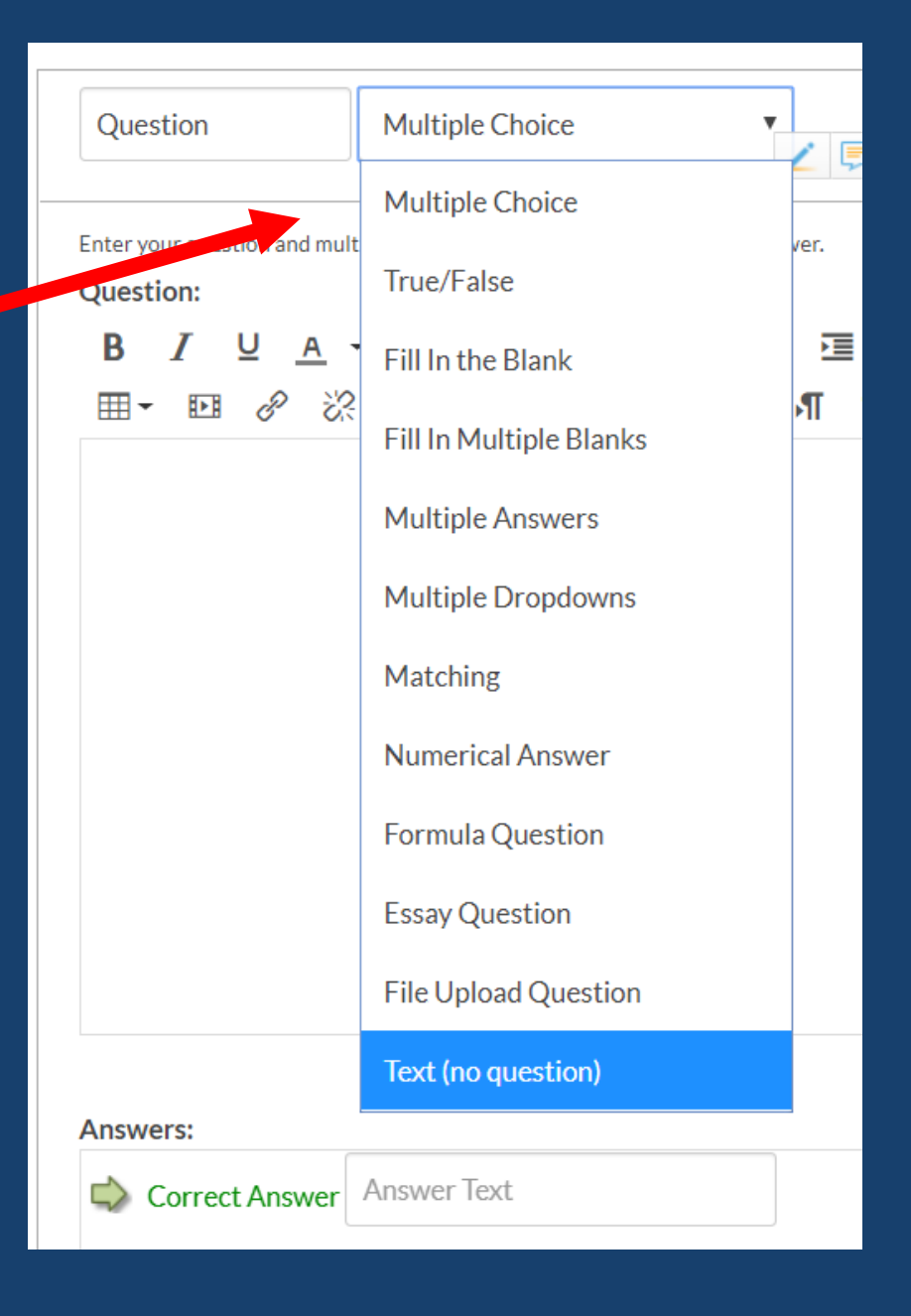

# Answer fields change by question type

| Question                                                                    | Numerical Answer 🔻                                                   | pts: 1                                                    |
|-----------------------------------------------------------------------------|----------------------------------------------------------------------|-----------------------------------------------------------|
|                                                                             |                                                                      | r margin Student will be given an empty text how to type  |
| Define the correct answe                                                    | er as any number within a range, or a number plus or minus some erro | in margin, student win be given an empty text box to type |
| Define the correct answe<br>their numerical answer.<br>Question:            | er as any number within a range, or a number plus or minus some erro | HTML Editor                                               |
| Define the correct answe<br>their numerical answer.<br>Question:<br>B I U A | er as any number within a range, or a number plus or minus some erro | HTML Editor                                               |

|          |               |   |                   |   | 0 words |
|----------|---------------|---|-------------------|---|---------|
| Answe    | Exact Answer: | 0 | with error margin | 0 |         |
| <b>•</b> |               |   |                   |   |         |
|          | Exact Answer: | 0 | with error margin | 0 |         |
|          |               | 1 |                   |   |         |
|          | Exact Answer: | 0 | with error margin | 0 | Û       |

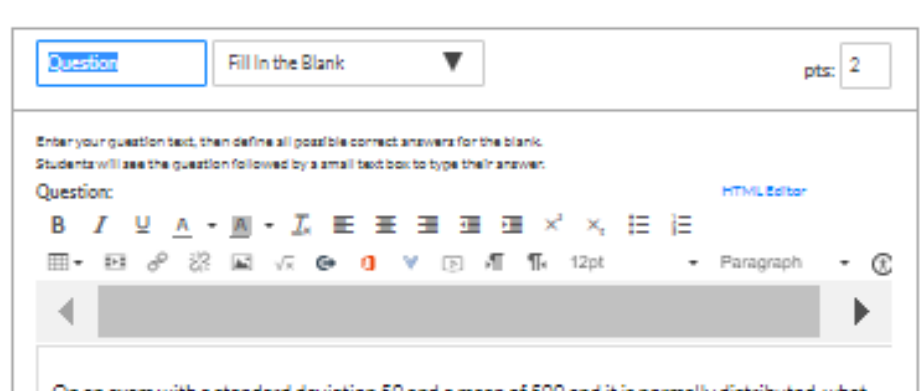

On an exam with a standard deviation 50 and a mean of 500 and it is normally distributed, what proportion of students should expect to receive scores between 475 and 550.

|                         | 31 words            |
|-------------------------|---------------------|
| Answers:                |                     |
| Possible Answer: 53.28% |                     |
|                         |                     |
| Possible Answer: .5328  |                     |
|                         |                     |
| Possible Answer: 53.28  | ĩ                   |
|                         |                     |
|                         | + Add Another Answe |
| Cancel Update Question  |                     |
|                         |                     |

# **Question Group**

• Allows you to place individual questions within a group.

• This allows you to select how many of the questions each student will receive

| Details Questions                                         |                                                           |  |  |  |  |  |  |  |
|-----------------------------------------------------------|-----------------------------------------------------------|--|--|--|--|--|--|--|
| Group                                                     | stion                                                     |  |  |  |  |  |  |  |
| Q Link to a Question Bank       Cancel       Create Group | Q Link to a Question Bank       Cancel       Create Group |  |  |  |  |  |  |  |
|                                                           |                                                           |  |  |  |  |  |  |  |
| + New Question + New Question Group                       | Q Find Questions                                          |  |  |  |  |  |  |  |
| Notify users this quiz has changed                        | Cancel Save & Publish Save                                |  |  |  |  |  |  |  |
|                                                           |                                                           |  |  |  |  |  |  |  |

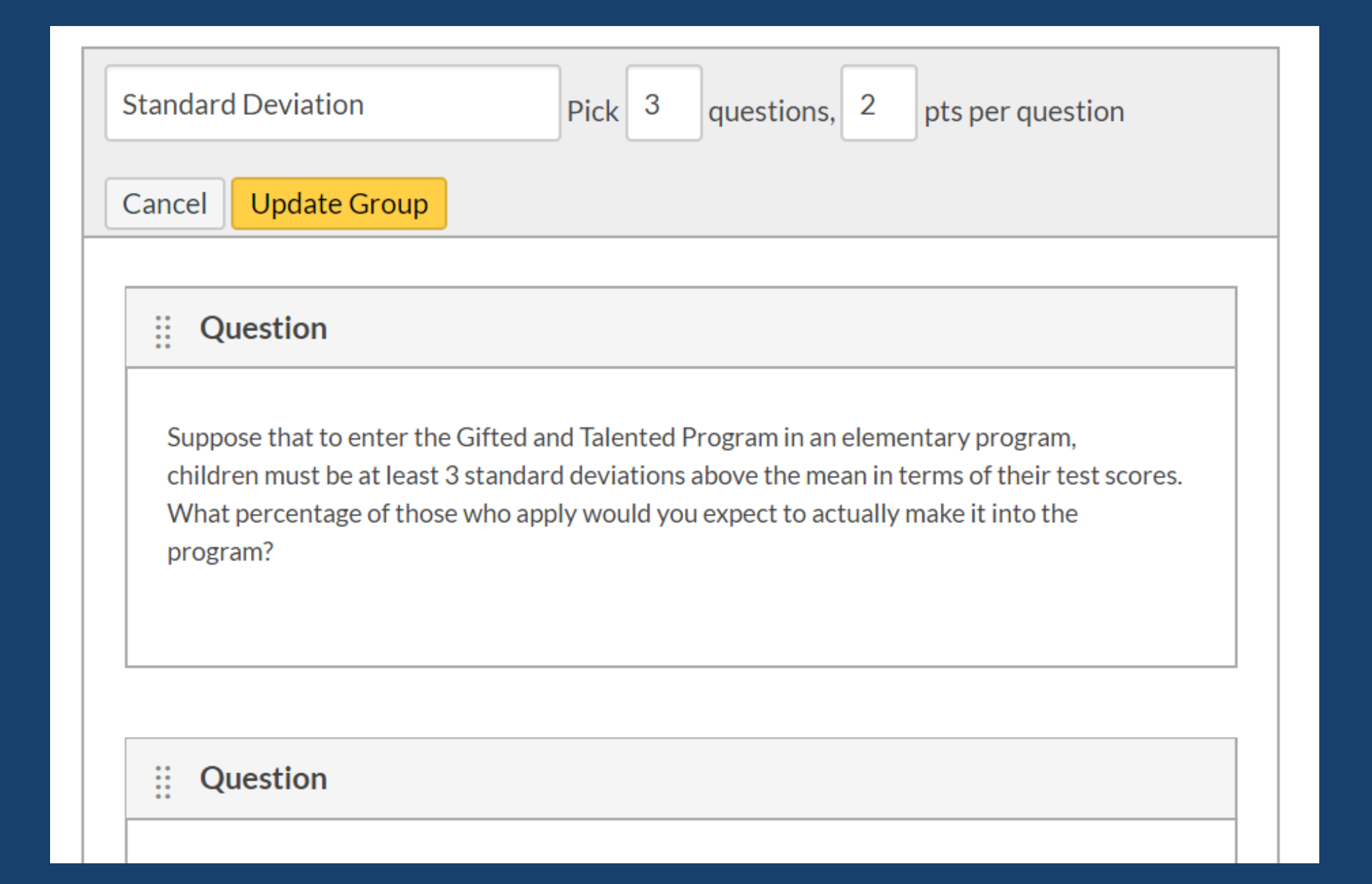

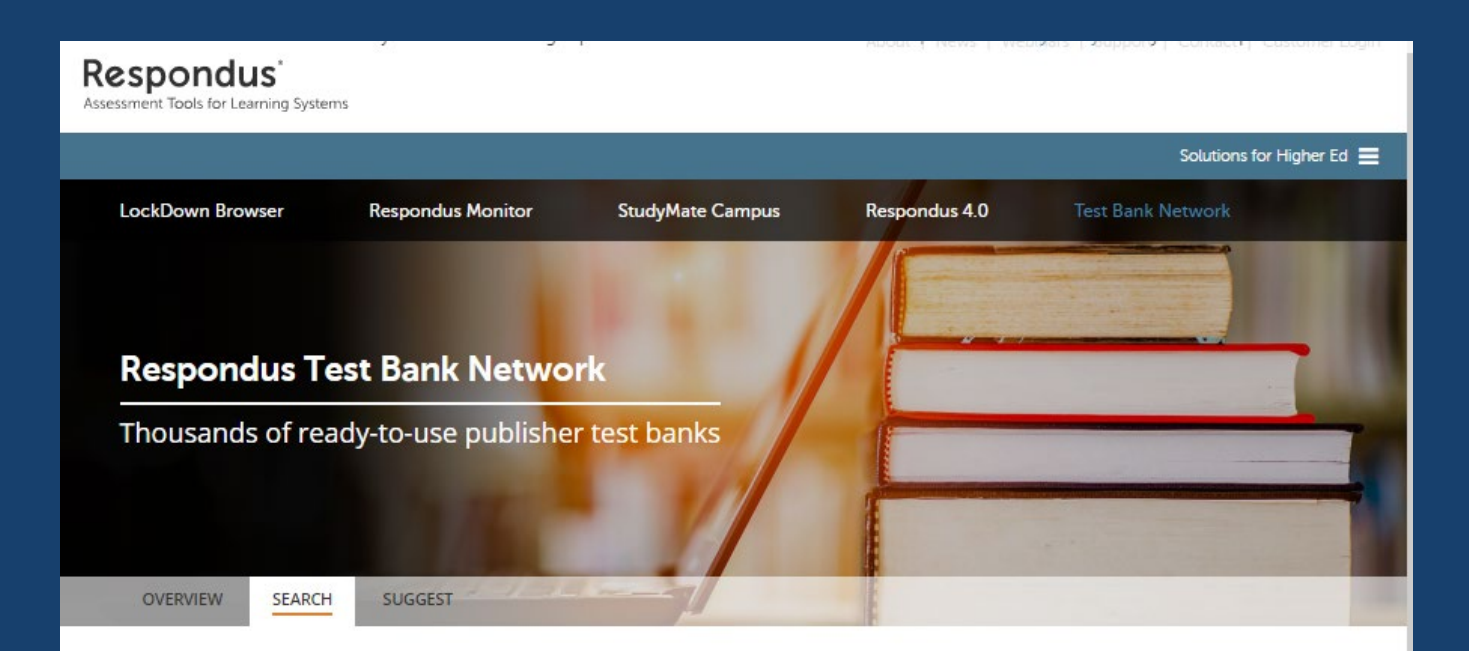

#### Search for a Test Bank

Publisher test banks for use with Respondus applications are available for many of the leading textbooks in higher education. Instructors who adopt a participating textbook can obtain a ready-to-use test bank that is compatible with their Respondus or Respondus LE software.

Use the search form below to see which textbooks are available.

Textbook Title

Author's Last Name
Keywords (Discipline, Course Name, etc.)
Search by publisher
All Publishers

### Some Cautions

Analytics are not available for quizzes over 100 questions
 Analytics is available for up to 1000 attempts (for those with multiple attempts)
 Some grade analysis requires at least five student

responses

# **CANVAS Quiz Analytics**

# **Student Analytics Report**

A CSV file including all student answers identified as correct or incorrect
N correct for each student
N incorrect for each student
Total score for each student

# Item Analysis Report

- o question ID
- o question title
- answered student count
- top student count (students in the top 27%)
- middle student count (students in the middle 46%)
- bottom student count (students in the bottom 27%)
- quiz question count (total number of quiz questions)
- correct student count (number of total students who got the answer right)
- wrong student count (number of total students who got the answer wrong)

# Item Analysis, cont.

- correct student ratio (ratio of students who got the answer right)
- wrong student ratio (ratio of students who got the answer wrong)
- correct top student count (students in the top 27% who got the answer right)
- correct middle student count (students in the middle 46% who got the answer right)
- correct bottom student count (students in the bottom 27% who got the answer right)
- variance (of scores on this question)
- standard deviation (of scores on this question) difficulty index
- alpha score (for the whole exam)
- point biserial of the correct answer (reliability index)
- point biserial of the first incorrect answer or distractor (followed by the second, etc.)

### Resources

- CANVAS. (2017, April 19). What options can I set in a quiz? Retrieved from <u>https://community.canvaslms.com/docs/DOC-10152-415241475</u>.
- CANVAS. (2019, May 29). Quiz settings to maximize security. Retrieved from <u>https://community.canvaslms.com/docs/DOC-3313-quiz-settings-to-maximize-security</u>.
- Glen Oaks Faculty. (2017, March 21). Building a quiz in CANVAS that decreases cheating. Retrieved from <u>https://www.youtube.com/watch?v=KbX6kPNdEUg</u>.
- Gniffke, D. (2016, August 27). Canvas how to use question banks with quizzes. Retrieved from https://www.youtube.com/watch?v=OlkrEtzC6P4.
- Johnston, J. (2016, September 9). Creating a quiz in CANVAS. Retrieved from https://www.youtube.com/watch?v=pGKQCGuB3NI.
- Kansas State. (2018). Designing better quizzes: Ideas for rethinking your quizzes. Madison, WI Magna Publications. Retrieved from <u>https://www.k-</u> <u>state.edu/assessment/toolkit/measurement/Special-Report-designing-better-quizzes.pdf</u>.

### Resources

 Lake Land College. (2019). Importing quiz questions into CANVAS. ISS Tutorials. Retrieved from <u>https://lakeland.instructure.com/courses/1455362/pages/importingquiz-questions-into-canvas</u>.

 Respondus: Assessment tools for learning systems. (2019). Retrieved from <u>https://web.respondus.com/he/testbank/search/</u>.

 3A Ninjas. (2016, August 11). Importing testbanks into Canvas. Retrieved from <u>https://www.youtube.com/watch?v=d\_FaRIZU9gY</u>.

# New Quizzes

Under SETTINGS select FEATURE OPTIONS

|   | External Collaborations Tool                                             | On |
|---|--------------------------------------------------------------------------|----|
| • | ▼ New Quizzes                                                            | On |
|   | Create assessments with New Quizzes and migrate existing Canvas Quizzes. |    |
|   | RCE Enhancements                                                         |    |
|   | <ul> <li>New Course and User Analytics</li> </ul>                        | On |
|   |                                                                          |    |

CANVAS. (2018). How do I migrate a CANVAS quiz to New Quizzes. Retrieved from <u>https://community.canvaslms.com/docs/DOC-15077-4152837155</u> CANVAS. (2019). Canvas instructor guide. Retrieved from <u>https://community.canvaslms.com/docs/DOC-10460-canvas-instructor-guide-table-of-contents#jive\_content\_id\_New\_Quizzes</u>.

# New Quiz Overview

# **Opening Page for New Quiz**

| <i>5</i> 3    | Build        | Setti | ings  | Reports     | Mode         | rate        |  |  |  |              |      |             |         | Return | : |
|---------------|--------------|-------|-------|-------------|--------------|-------------|--|--|--|--------------|------|-------------|---------|--------|---|
| $\rightarrow$ |              |       |       |             |              |             |  |  |  |              |      |             |         |        |   |
| 0 pts         |              |       | Bu    | ild         |              |             |  |  |  | 💭 Item Banks | © Ou | utcomes (0) | Preview |        |   |
|               |              |       |       |             |              |             |  |  |  |              |      |             |         |        |   |
| =             |              |       | Title | )           |              |             |  |  |  |              |      |             |         |        |   |
|               |              |       | Sa    | mple C      | uiz          |             |  |  |  |              |      |             |         |        |   |
|               | Instructions |       |       |             |              |             |  |  |  | M            |      |             |         |        |   |
|               |              |       | Ansv  | wer each of | the followin | g questions |  |  |  |              |      |             |         |        |   |
|               |              |       |       |             |              |             |  |  |  |              |      |             |         |        |   |

# Settings

| ×.                      | ?        | Build        | Settings           | Reports         | Moderate                         |
|-------------------------|----------|--------------|--------------------|-----------------|----------------------------------|
|                         | .ci      | ngs          |                    |                 |                                  |
|                         | S S      | huffle que   | estions            |                 |                                  |
| $\langle \cdot \rangle$ |          | One questi   | ion at a time      |                 |                                  |
| >                       | F        | Require a s  | student access o   | ode             |                                  |
| (>                      | ) T      | īme limit    |                    |                 |                                  |
| (>                      | F        | ilter IP ad  | ldresses           |                 |                                  |
| (>                      |          | Allow Calc   | ulator             |                 |                                  |
| (>                      |          | Allow mult   | tiple attempts     |                 |                                  |
|                         | <b>•</b> | Restrict stu | udent result vie   | W               |                                  |
|                         | a        | ) Uncheck    | k all to hide resu | It view and sh  | ow submission confirmation only. |
|                         |          | Show p       | points awarded     | (overall and pe | r question)                      |
|                         | C        | Show p       | ooints possible (  | overall and pe  | question)                        |
|                         | C        | Showi        | tems and quest     | ions            |                                  |
|                         |          | Shc          | ow student resp    | onse            |                                  |
|                         |          | Ind          | icate response     | as correct/inco | prrect                           |
|                         |          | Shc          | ow correct answ    | ver with incorr | ect response                     |
|                         |          | U Sho        | ow item feedbad    | :k              |                                  |
|                         |          |              |                    |                 |                                  |

# Reports

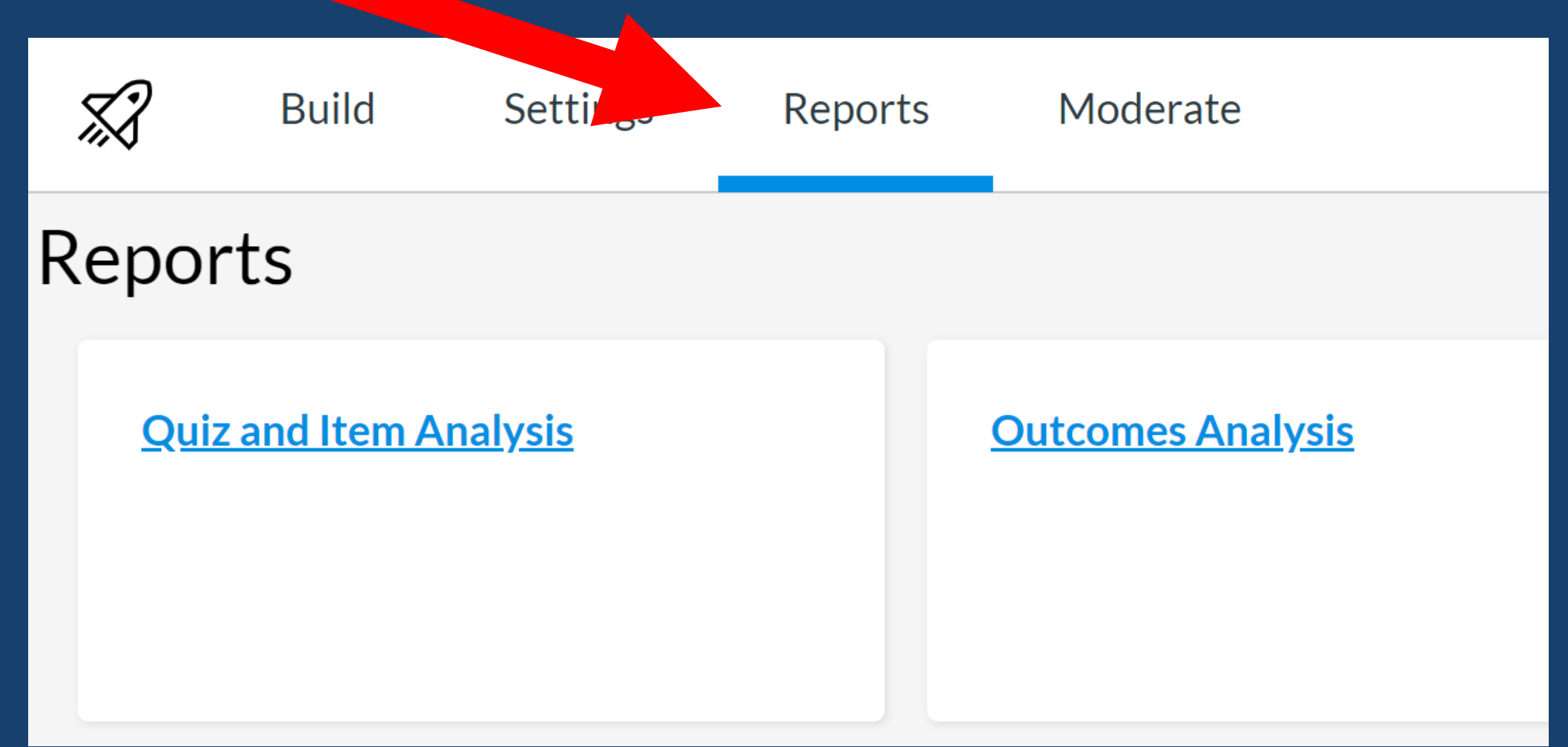